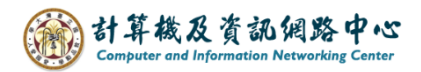

## **Outlook setting up Exchange protocol**

1. Open the **[**App Store **]**, search for Outlook, and click **[**Get **]**. (iOS 17 as example)

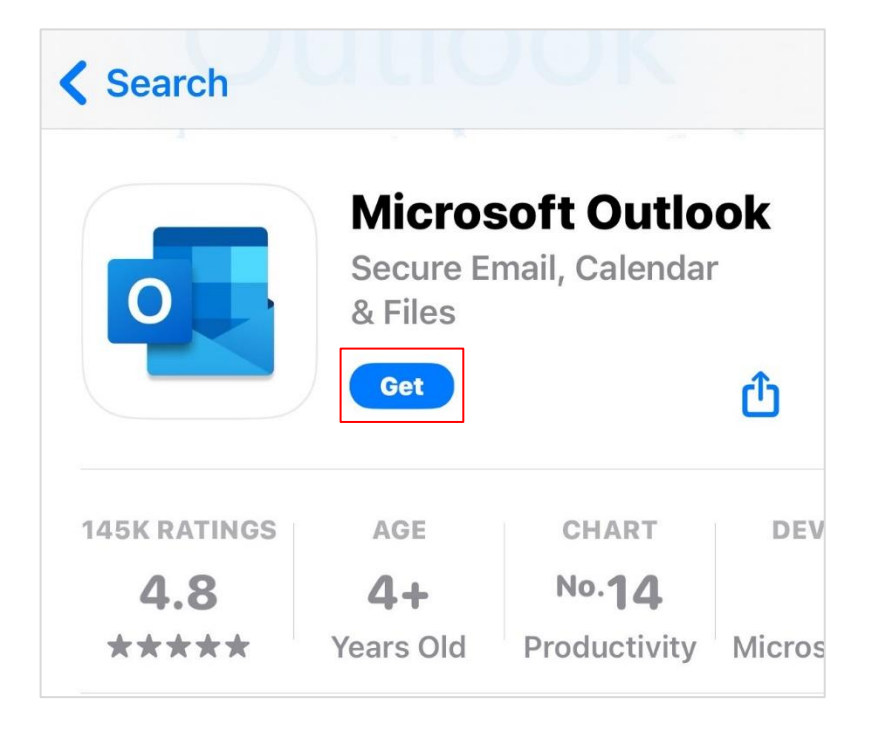

2. Open the App, click 【Add Account】.

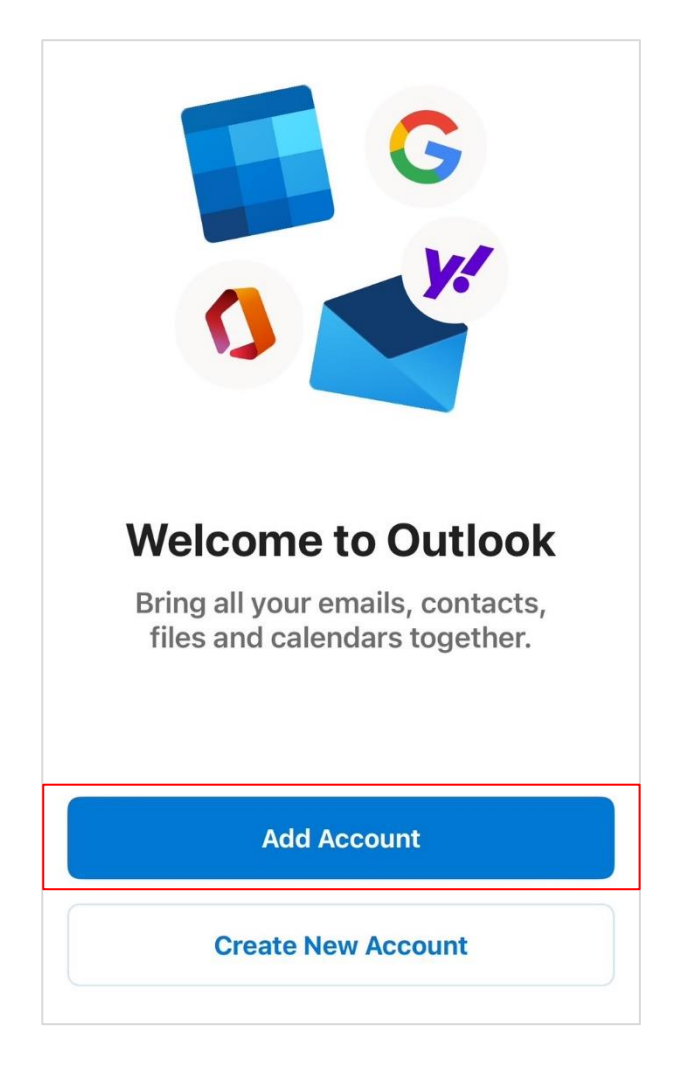

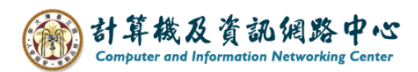

3. Please enter your email address, click [Add Account].

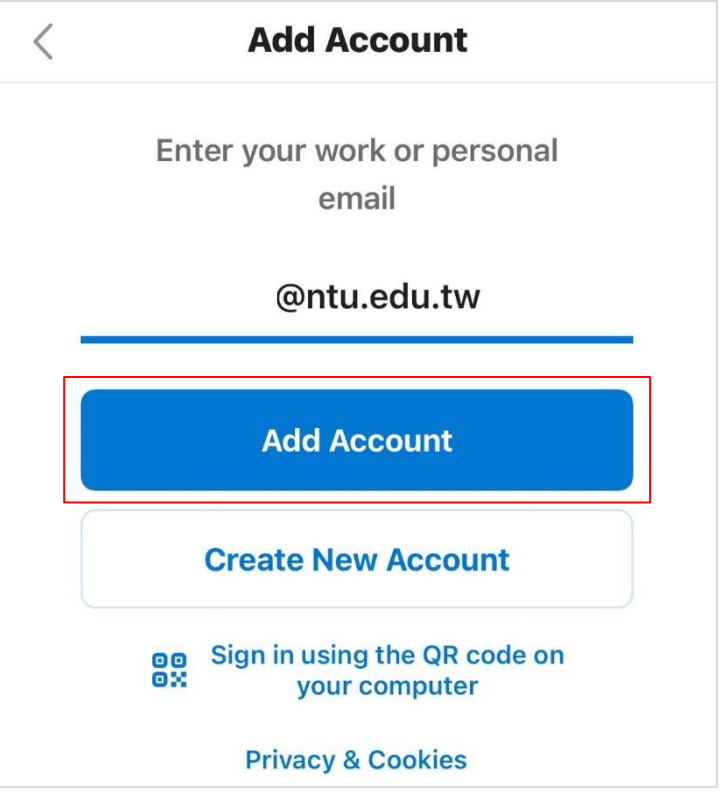

 Please open 【Use Advanced Settings】 and fill in the following information, then click 【Sign in】.

| < N                    | ot Exchange ?           |
|------------------------|-------------------------|
| E Exchange             |                         |
| Email Address          |                         |
| @ntu.edu.tw            |                         |
| Password               |                         |
|                        |                         |
| Description e.g. Work  |                         |
| Server                 |                         |
| mail.ntu.edu.tw        |                         |
| Domain e.g. domain.com |                         |
| Username               | Not include @ntu edu tw |
| b01234567              |                         |
| Use Advanced Settings  |                         |
| Sign In                |                         |
|                        |                         |

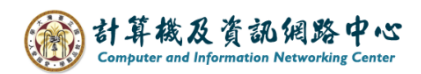

5. Click [Maybe Later].

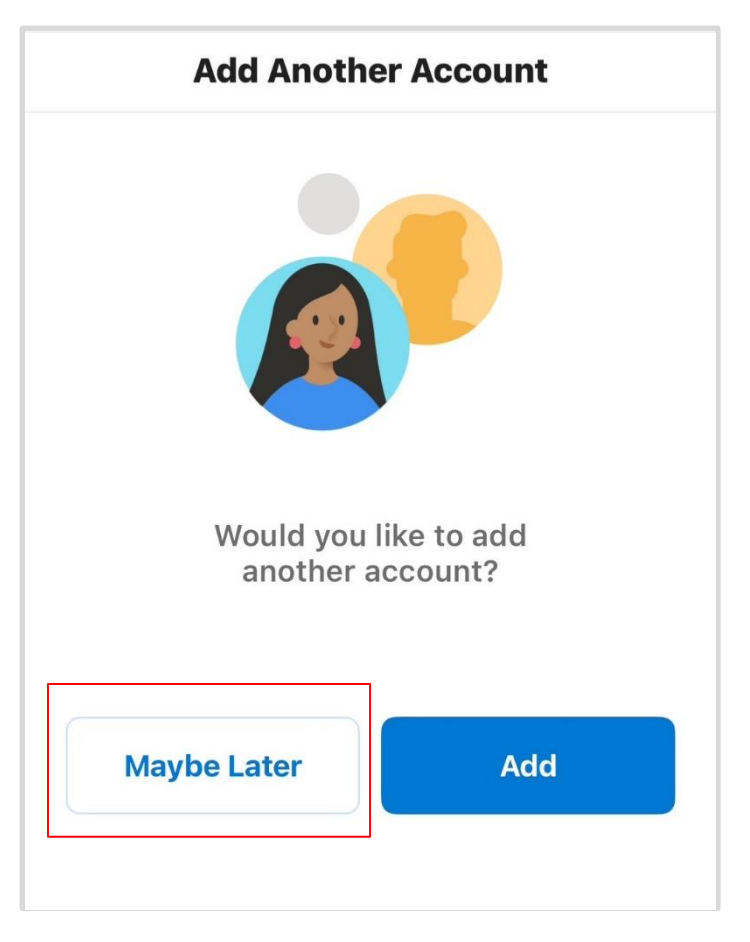

6. Setup completed.

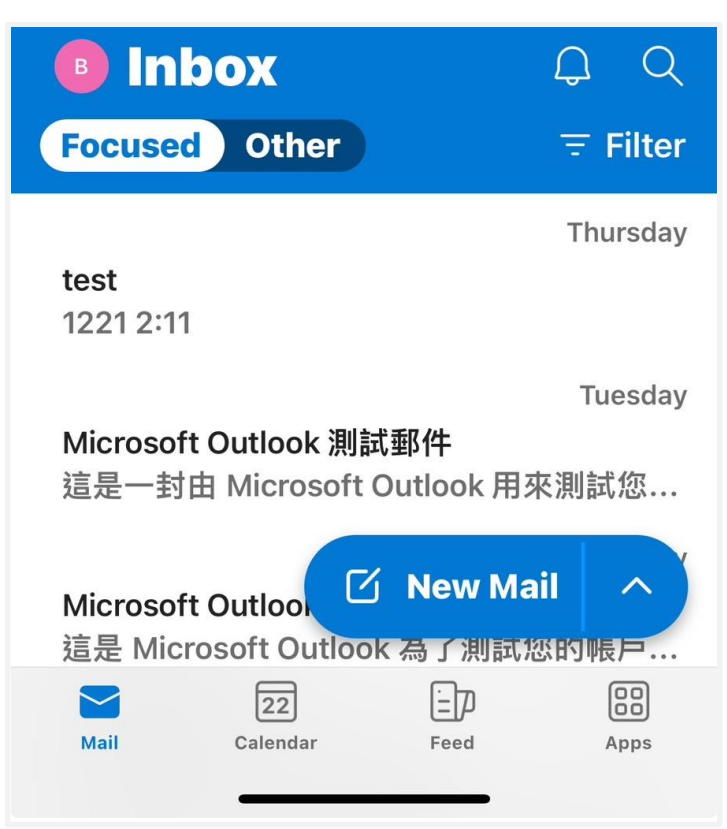